### **Manage Food Rules**

Last Modified on 06/23/2023 3:03 pm CDT

Food rules allow you to limit the number of times a food can be served during a

certain time period (frequency rules) or the foods that can be served together (combination rules). This gives you greater control over what your staff is serving each day. Click a link below to jump to a specific food rule type.

### In this article:

- Add Food Frequency Rules
- Add Food Combination Rules

# **Add Food Frequency Rules**

Setting food frequency rules allows you to limit the number of times a food can be served during a certain time period. For example, you can limit pudding to once a week.

Required Permissions: You must be assigned to the Director or Administrator role to create food rules.

- 1. From the menu to the left, click Menus/Attendance.
- 2. Click Food List. The Food List page opens.
- 3. Click the Food Rules tab. The Food Rules page opens.

| KidKare                  |                         |                    |        |              |         |            | Single Site | 💭 (lontan Berky (Berky2_) 🗸 |
|--------------------------|-------------------------|--------------------|--------|--------------|---------|------------|-------------|-----------------------------|
| <b># 3 0</b> \$          | 😭 ) Foods i Rules       |                    |        |              |         |            |             |                             |
| 🗇 Children 🗸             | List Categories Rules   |                    |        |              |         |            |             | - New Sule                  |
| 🗑 eforms 🗸 🗸             | Name                    | * Dule Tune        | * Meak | * Child Tune | 0 Erect | \$ Start   | * End       |                             |
| Menus/Attendance >       | Native                  | inne (Jbe          | 1000   | Const Africa | inet.   | 25871      | 64          | Edit Foods                  |
| Attendance & Meal Counts | juice Pops one per week | Limit Foods / Week | BLDS   | NonInfant    | 1.      | 07/01/2021 |             | 11                          |
| Daily Menu               |                         |                    |        |              |         |            |             |                             |
| Menu Templates           |                         |                    |        |              |         |            |             |                             |
| - Mik Audit              |                         |                    |        |              |         |            |             |                             |
| - Food List              |                         |                    |        |              |         |            |             |                             |
| Menu Calendar            |                         |                    |        |              |         |            |             |                             |
| 🛱 Calendar               |                         |                    |        |              |         |            |             |                             |
| 📰 Claims 💚               |                         |                    |        |              |         |            |             |                             |
| 🏛 Accounting 🔍 🗸         |                         |                    |        |              |         |            |             |                             |
| \$ Expenses ~            |                         |                    |        |              |         |            |             |                             |
| 🔯 Reports                |                         |                    |        |              |         |            |             |                             |
| 🏥 Setup 🔍 👻              |                         |                    |        |              |         |            |             |                             |
| Messages                 |                         |                    |        |              |         |            |             |                             |
| Get Help                 |                         |                    |        |              |         |            |             |                             |
| 🕙 Logout                 |                         |                    |        |              |         |            |             |                             |

- 4. Click New Rule and choose from the following:
  - Limit Foods/Day
  - Limit Foods/Week
  - Limit Foods/Month
- 5. In the **Display** section, enter a rule name, description, Spanish name, and Spanish description.
- 6. In the **Apply To** section:
  - Select Infants or Non-Infants.
  - Select Meal or Participant.

**Note:** According to your display settings, the Participant option may be something different, such as Child. For more information, see **Set Display Settings**.

- Select the **meal(s)** to which this rule applies.
- Click the Serving Limit box and enter the maximum serving limit per day/week/month.

### 7. In the Action section, select Warn or Disallow.

| isplay        |                        | Apply To                    |               |                |
|---------------|------------------------|-----------------------------|---------------|----------------|
| Name:         | * Potatoes             | Infants Non-Infants         | Breakfast:    | <b>Con (1)</b> |
| Description:  | Only serve once a week | • Meal Child                | Snack:        | (Tes (B)       |
|               |                        |                             | Lunch/Dinner: | (Nes (B)       |
| Spanish Name: |                        | Serving Limit: Max per Week | * 1           |                |
| Description:  |                        | Action                      |               |                |
|               |                        | • Warn Disallow             |               |                |
|               |                        |                             |               | Back Delete N  |

8. Click Next. The Select Food Restriction page opens.

| add item to the rule drag and drop -> | Selected items for rule |  |
|---------------------------------------|-------------------------|--|
| stato                                 | Type to search          |  |
| corn Squash                           | Mashed Potatoes         |  |
| Aashed Sweet Potatoes                 | Potato Salad            |  |
| otatoes                               | Potato Soup             |  |
| weet Potato                           |                         |  |
| weet Potato Fries                     |                         |  |
|                                       |                         |  |
|                                       |                         |  |

- 9. Select a food type, category, or food to restrict.
  - To restrict a food type:
    - Click Food Type.
    - Select the type.

| 🙀 > Foods > Select Food Restriction               |                  |
|---------------------------------------------------|------------------|
| Food Type Category Select Foods                   |                  |
| Infant Censul Milk Meat/Alt Bread/Alt Weget/after | Buck Delete Save |

- To restrict a food category:
  - Select Category.
  - Click the category in the first box and drag and drop it into the Selected Items for Rule box. You can click the Type to Search box and enter the category name to filter the categories that display.

| ood Type Category Select Foods                      |   |                                           |   |  |
|-----------------------------------------------------|---|-------------------------------------------|---|--|
| add item to the rule drag and drop -> ype to search | * | Selected items for rule<br>Type to search | * |  |
| Beel                                                |   | Potatoes                                  |   |  |
| Chicken                                             |   |                                           |   |  |
| Fish or Seafood                                     |   |                                           |   |  |
| Park                                                |   |                                           |   |  |
| urkey                                               |   |                                           |   |  |
| ruits                                               |   |                                           |   |  |
| lices                                               |   |                                           |   |  |
| regetables                                          | * |                                           | * |  |

- To restrict a specific food:
  - Click Select Foods.
  - Click the food in the first box and drag and drop it into the Selected Items for Rule box. You

can click the **Type to Search** box and enter the food name to filter the foods that display.

| 🖌 🔉 Foods 🕫 Select Food Restriction      |                         |   |   |
|------------------------------------------|-------------------------|---|---|
| Food Type Category Select Foods          |                         |   |   |
| To add item to the rule drag and drop -> | Selected items for rule |   |   |
| Type to search                           | Type to search          |   |   |
| 100% Juice Pops                          | Potato Salad            |   |   |
| 3 Bean Salad                             | II Potato Soup          |   |   |
| Acorn Squash                             | Mashed Posatoes         |   |   |
| Almond Butter                            |                         |   |   |
| Alpha Bits                               |                         |   |   |
| Animal Crackers                          |                         |   |   |
| Apple juice                              |                         |   |   |
| Apple Slices +                           |                         | - |   |
| - Mohara navera                          |                         |   | 1 |

10. Click Save.

## Add Food Combination Rules

Setting food combination rules allows you to automatically warn or disallow certain food combinations. For example, you may set a combination of mashed potatoes and French fries to be automatically disallowed.

Required Permissions: You must be assigned to the Director or Administrator role to create food rules.

- 1. From the menu to the left, click Menus/Attendance.
- 2. Click Food List. The Food List page opens.
- 3. Click the Food Rules tab. The Food Rules page opens.

| KidKare                  |                         |                    |         |            |         |            | Single Site | 🕼 (jontan Berky (jBerkyZ_) 🗸 |
|--------------------------|-------------------------|--------------------|---------|------------|---------|------------|-------------|------------------------------|
| * 3 00                   | 🙀 > Foods i Rules       |                    |         |            |         |            |             |                              |
| 🗇 Children 🗸 🗸           | List Categories Bules   |                    |         |            |         |            |             | - New Sule                   |
| 🖻 eforms 🗸 🗸             | Name                    | Rule Type          | * Meals | Child Type | · Freq. | ♦ start    | * End       |                              |
| Menus/Attendance >       |                         |                    |         |            |         |            |             | Edit Foods                   |
| Attendance & Meal Counts | Juice Pops one per week | Limit Foods / Week | BLDS    | NonInfant  | ¥.      | 07/01/2021 |             | 11                           |
| Daily Menu               |                         |                    |         |            |         |            |             |                              |
| Menu Templates           |                         |                    |         |            |         |            |             |                              |
| Milk Audit               |                         |                    |         |            |         |            |             |                              |
| - Food List              |                         |                    |         |            |         |            |             |                              |
| Menu Calendar            |                         |                    |         |            |         |            |             |                              |
| Calendar Calendar        |                         |                    |         |            |         |            |             |                              |
| 🗐 Claime 🗸 🗸             |                         |                    |         |            |         |            |             |                              |
| â Accounting             |                         |                    |         |            |         |            |             |                              |
| Š Expenses ~             |                         |                    |         |            |         |            |             |                              |
| Aeports                  |                         |                    |         |            |         |            |             |                              |
| 💼 Setup 😔                |                         |                    |         |            |         |            |             |                              |
| Messages                 |                         |                    |         |            |         |            |             |                              |
| @ Get Help               |                         |                    |         |            |         |            |             |                              |
| C Logout                 |                         |                    |         |            |         |            |             |                              |

- 4. Click New Rule and choose from the following:
  - Any 2 Foods: The rule applies to two specific foods served together, such as french fries and mashed potatoes.
  - All Foods: The rule applies to all foods assigned to the rule, such as combination meals.
- 5. In the **Display** section, enter a rule name, description, Spanish name, and Spanish description.
- 6. In the Effective Dates section, set a start and end date, if needed.
- 7. In the **Apply To** section, select the **meal(s)** to which this rule applies.
- 8. In the Action section, select Warn or Disallow.

| Display       |                        | Apply To                    |               |                 |
|---------------|------------------------|-----------------------------|---------------|-----------------|
| Name:         | * Potatoes             | Infants Non-Infants         | Breakfast:    | (Mar (1)        |
| Description:  | Only serve once a week | Meal Child                  | Snack:        | (mar (m)        |
|               |                        |                             | Lunch/Dinner: | (100 (10)       |
| Spanish Name: |                        | Serving Limit: Max per Week | * 1           |                 |
| Description:  |                        | Action                      |               |                 |
|               |                        | Warn Disallow               |               |                 |
|               |                        |                             |               | Back Delete New |

- 9. Click Next. The Select Food Restriction page opens.
- 10. Select a food type, category, or food to restrict.
  - To restrict a food type:
    - Click Food Type.
    - Select the type.

| 🐐 > Foods > Select Food Restriction                 |                  |
|-----------------------------------------------------|------------------|
| Food Type Category Select Foods                     |                  |
| Infant Ceneal Milk MeastAR BreadtAr VegetAbles Full | Bick Delete Sove |

- To restrict a food category:
  - Select Category.
  - Click the category in the first box and drag and drop it into the Selected Items for Rule box. You can click the Type to Search box and enter the category name to filter the categories that display.

| od Type Category Select Foods         |   |                         |   |  |
|---------------------------------------|---|-------------------------|---|--|
| CONTRACTOR CONTRACTOR CONTRACTOR      |   |                         |   |  |
| add item to the rule drag and drop -> |   | Selected items for rule | * |  |
| pe to search                          |   | Type to search          |   |  |
| leef.                                 |   | Potatoes.               |   |  |
| hicken                                |   |                         |   |  |
| sh or Seafood                         |   |                         |   |  |
| ork                                   |   |                         |   |  |
| irkey                                 |   |                         |   |  |
| uits                                  |   |                         |   |  |
| ices                                  |   |                         |   |  |
| egetables                             | * |                         | * |  |

- To restrict a specific food:
  - Click Select Foods.
  - Click the food in the first box and drag and drop it into the Selected Items for Rule box. You

can click the **Type to Search** box and enter the food name to filter the foods that display.

| ood Type Category Select Foods                               |     |                                           |   |  |
|--------------------------------------------------------------|-----|-------------------------------------------|---|--|
| p add item to the rule drag and drop $\gg$<br>Type to search | - Î | Selected items for rule<br>Type to search | * |  |
| 100% Juice Pops                                              |     | Potato Salad                              |   |  |
| 3 Bean Salad                                                 |     | Potato Soup                               |   |  |
| Acorn Squash                                                 |     | Mashed Potatoes                           |   |  |
| Almond Butter                                                |     |                                           |   |  |
| Alpha Bits                                                   |     |                                           |   |  |
| Animal Crackers                                              |     |                                           |   |  |
| Apple juice                                                  |     |                                           |   |  |
| Apple Slices                                                 |     |                                           | - |  |

11. Click Save.